## Western Health – Availabilities App Update

## Update re Health-e Workforce Solutions

We are pleased to let you know that SMS offers can now be accepted via the web-based app. SMS shift offers will now include a link which will direct you to the "Offers" page within the Availabilities App, where you can accept a shift. <u>Alternatively</u> you can log into the Availabilities App at any time to see any offers you have received and accept them if they are still available.

## There are now more options to accept a shift:

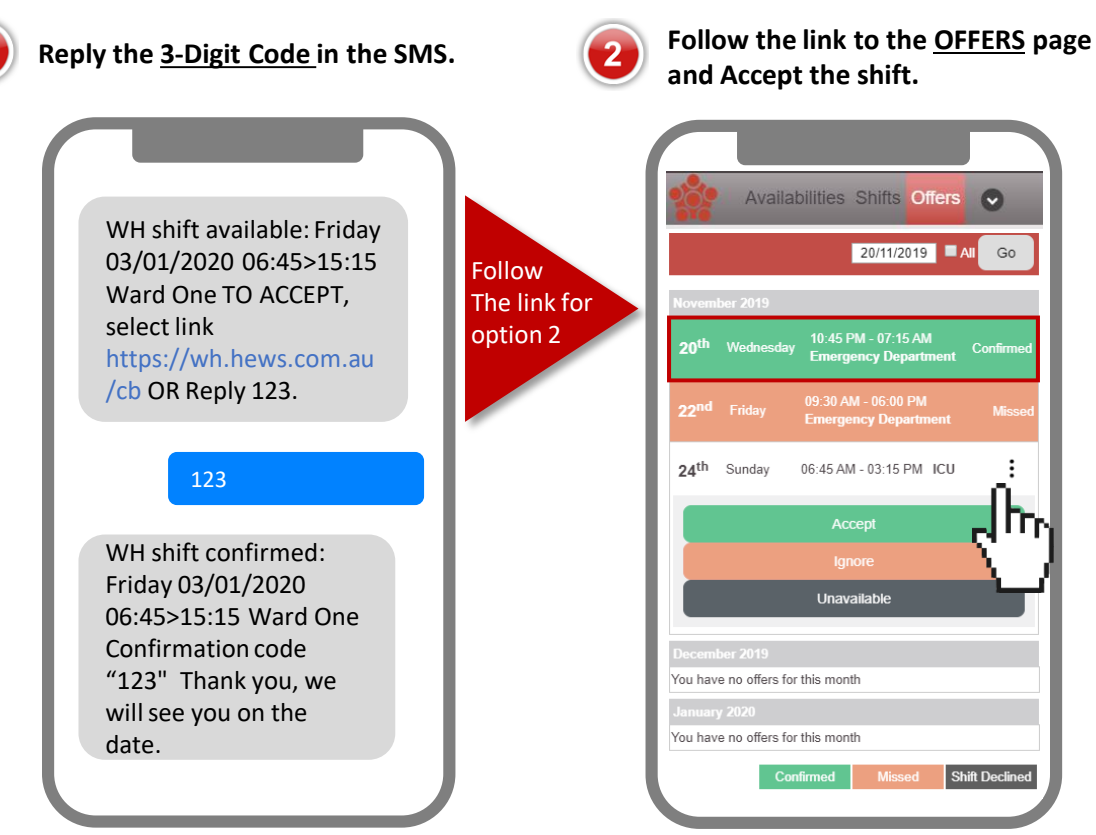

Follow the link in the shift offer SMS to go to your most recent offers.

Select offer & choose from:

- Accept This will confirm your booking.
- Ignore This will hide the offer from your list.
- Unavailable This will remove your availability.

If the shift has already been filled this will show as "Missed".

If you **Ignore** an offer & change your mind, select the "All" box. If the shift remains vacant you can still "Accept".

Double bookings & overtime cannot be accepted via the application.

A confirmation SMS will confirm your booking in both scenarios.

If you do not have a smart phone, you can use the Availabilities App on any web enabled device & select "Offers".

PHONE 03 8345 6637 EMAIL wh.allocations@nwhcn.org.au

Please contact your Western Health representative for support.

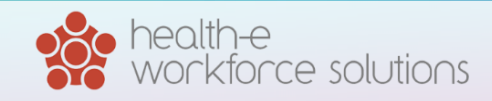